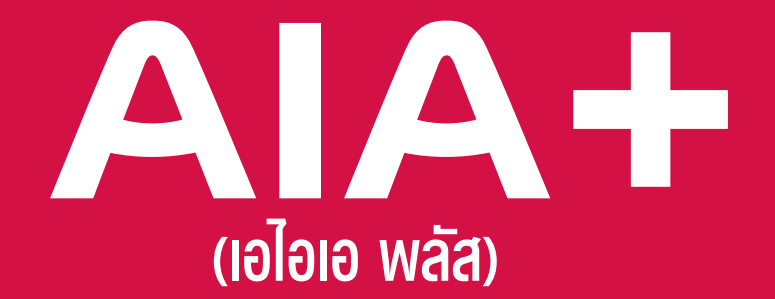

# แอปเดียวจบ ครบทุกบริการ

### รวมบริการจาก AIA iService และ AIA Vitality Thailand

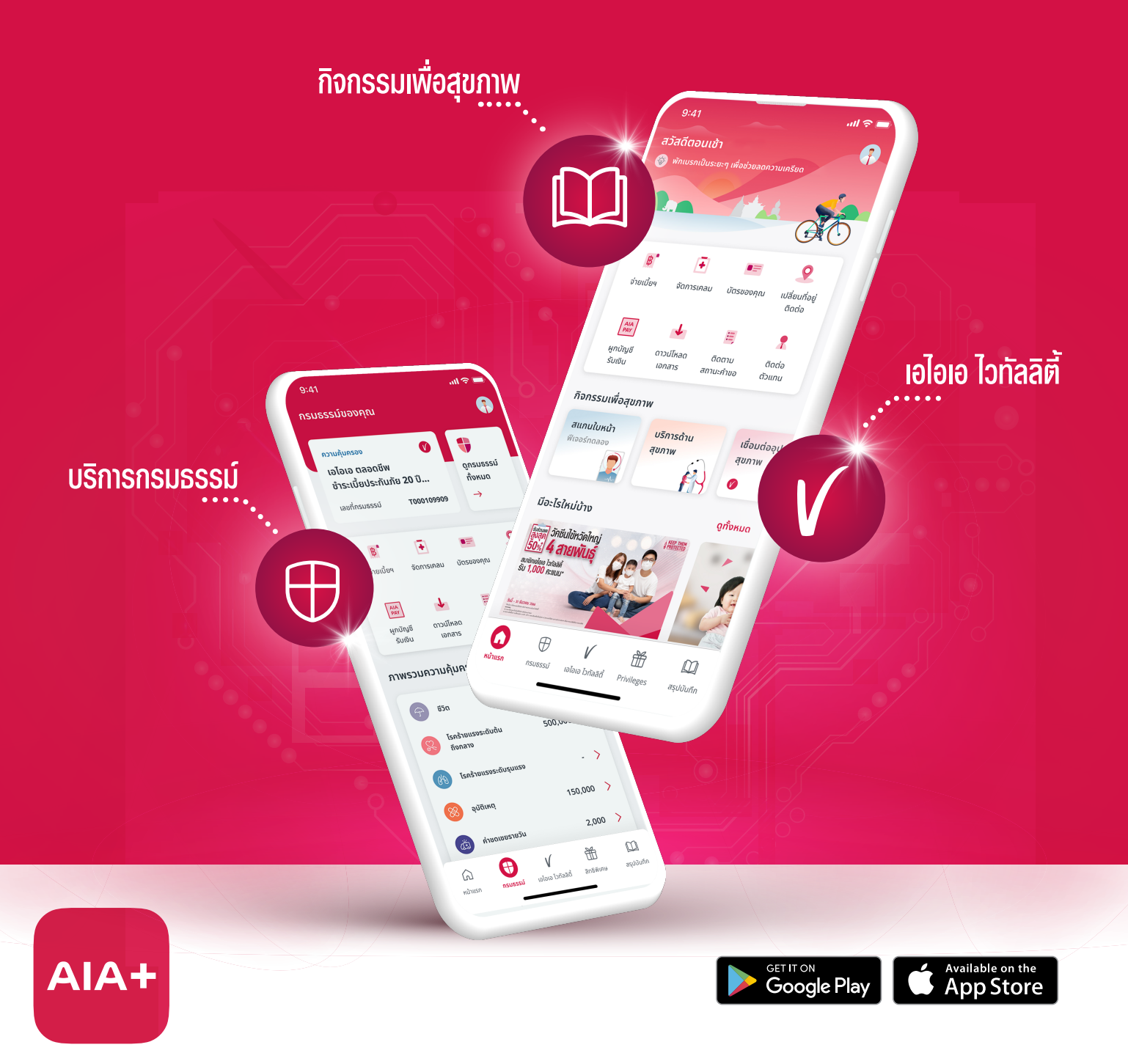

### AA+ เอไอเอ พลัส แอปเดียวจบ ครบทุกบริการ

## สมัครรับพลประโยหน์ พ่านบัญชีธนาคาร (AIAPAY)

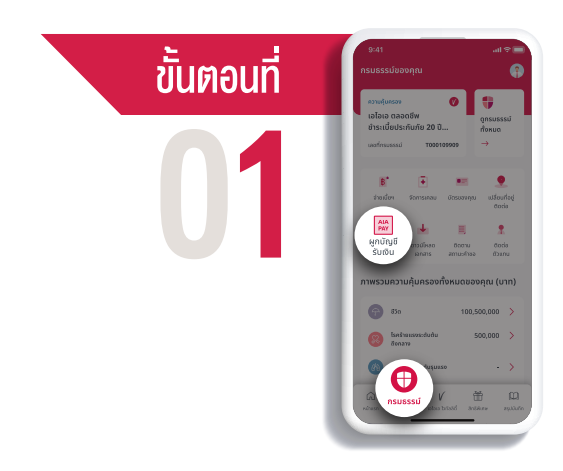

**เลือก "กรมธรรม์"** จากแถบเมนูด้านล่าง จากนั้น**กดเมนู "ผูกบัญชีรับเงิน (AIAPAY)"** 

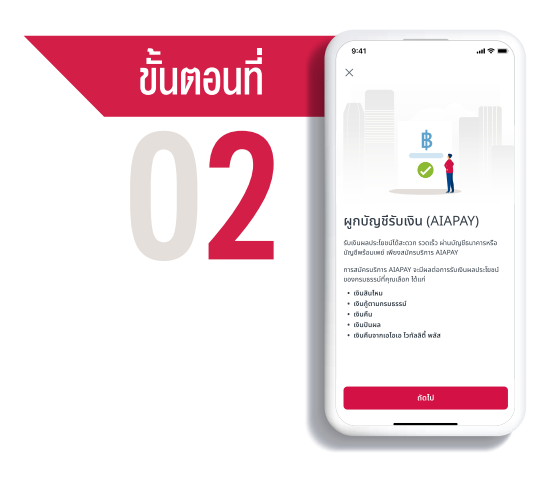

อ่านรายละเอียด และกด "ถัดไป"

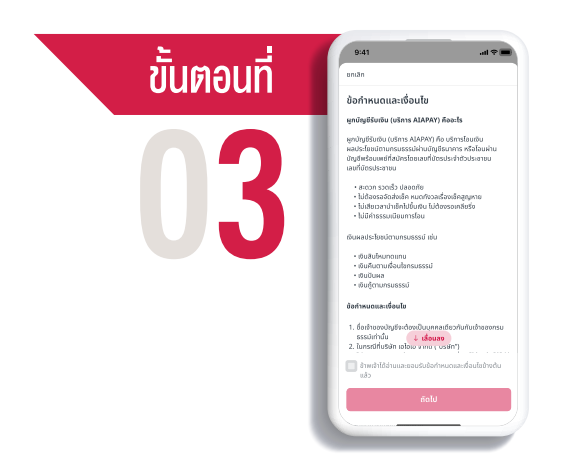

<mark>ศึกษาข้อกำหนดและเงื่อนไข</mark> กด "ยอมรับ" ที่ช่องสี่เหลี่ยมและกด "ถัดไป"

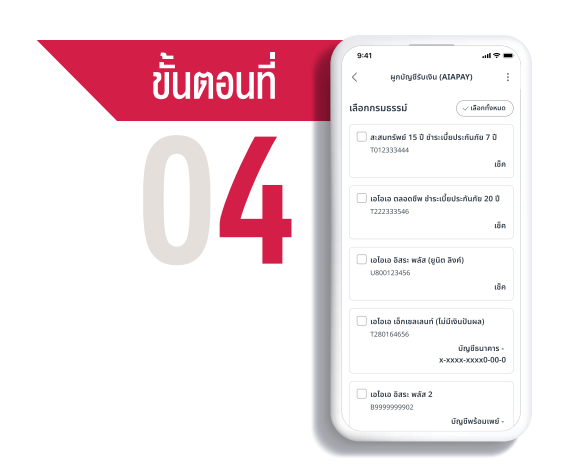

#### **เลือกกรมธรรม์ที่ต้องการสมัคร** รับเงินผ่านบัญชีและ**กด "ถัดไป"**

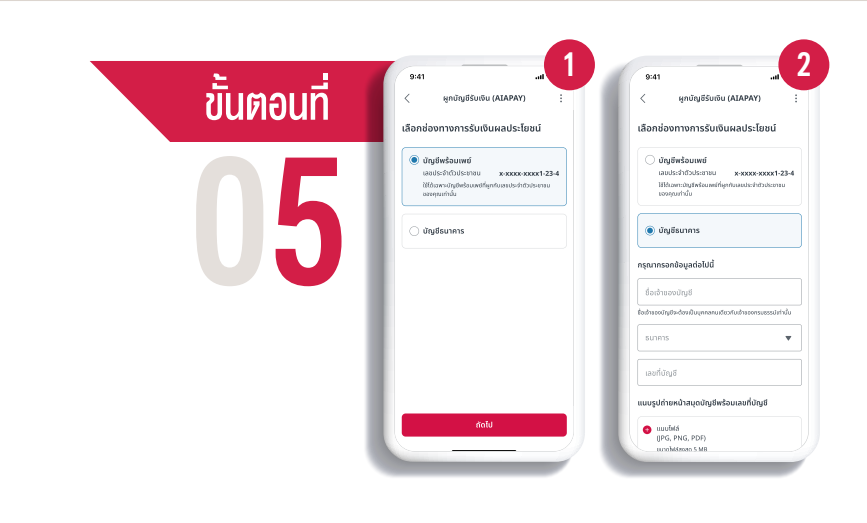

5.1 เลือกช่องทางการรับเงินผลประโยชน์ หากเลือกบัญชีพร้อมเพย์ให้กด "ถัดไป"

#### 5.2 หากเลือกบัญชีธนาคาร กรอกข้อมูลให้ครบ

พร้อมแนบรูปถ่ายหน้าแรกของบัญชีธนาคาร (ไฟล์ขนาดไม่เกิน 5 MB) และ**กด "ถัดไป"** 

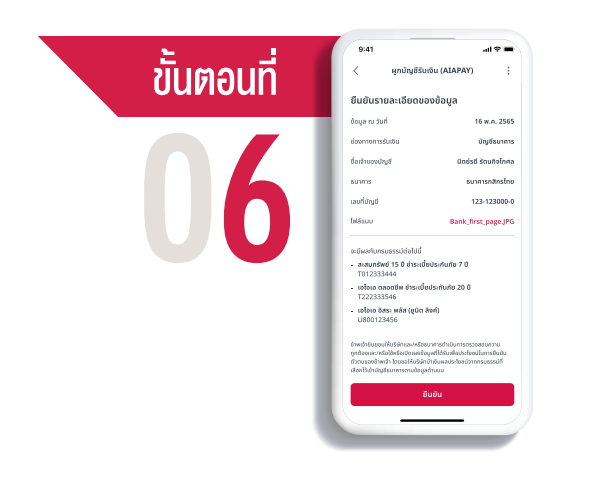

**ตรวจสอบความถูกต้อง** และ**กด "ยืนยัน"** 

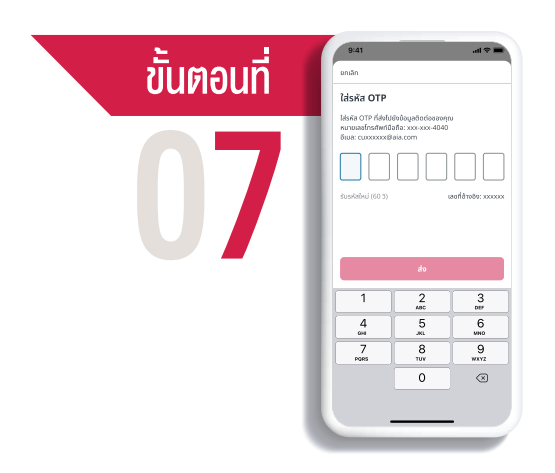

#### ระบบจะส่งรหัส OTP

ไปยังหมายเลขโทรศัพท์มือถือที่ได้ลงทะเบียนไว้ ใส่รหัสที่ได้รับและ**กด "ส่ง"** 

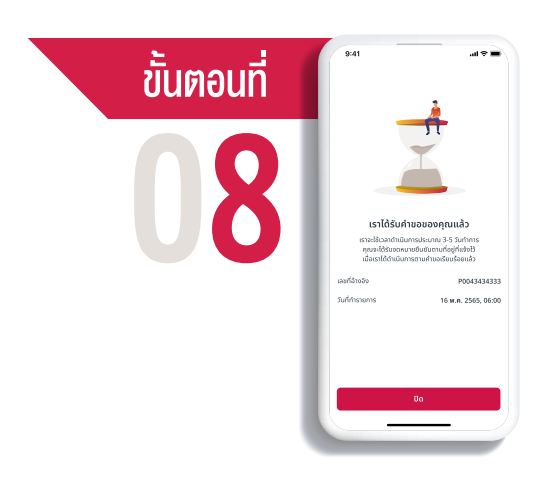

#### เรากำลังดำเนินการตามคำขอ

คุณจะได้รับจดหมายยืนยันการสมัคร รับผลประโยชน์ผ่านบัญชีธนาคาร (AIAPAY) ตามที่อยู่ที่แจ้งไว้ **กด "ปิด"** 

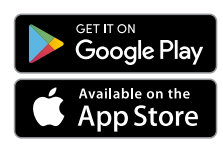

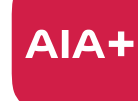

เอไอเอ พลัส แอปเดียวจบ ครบทุกบริการ

ิ ติดต่อ AIA+ HOTLINE 02-353-8486 <u>เวลาทำการ 08.30 - 20</u>.00 น. ทุกวัน